How to connect to eduroam in Win7

\_\_\_\_\_

1. Make sure that "eduroam" is within the signal coverage

| Currently connected to:            | ÷7         |
|------------------------------------|------------|
| TJUWLAN Internet access            |            |
| <b>未识别的网络</b><br>No network access |            |
| Dial-up and VPN                    | ^          |
| 宽带连接                               | ۲          |
| 无线网络连接                             | ^          |
| ZJUWLAN Connected                  | <b>3</b> 1 |
| eduroam                            | .ul        |
| ITS                                | .ul        |
| INTLWLAN                           | <b>.</b>   |
|                                    |            |

2.Open "Network and Sharing Center", then choose "Set up a new connection or network"

| Currently connected to:         | ÷ <del>,</del> |
|---------------------------------|----------------|
| TIUWLAN                         |                |
| No network access               |                |
| Dial-up and VPN                 | ^              |
| 宽带连接                            |                |
| 无线网络连接                          | ^              |
| ZJUWLAN Connected               | <b>?</b> .1    |
| eduroam                         | ألده           |
| ΠS                              | ألده           |
| INTLWLAN                        | 311            |
| Open Network and Sharing Center |                |

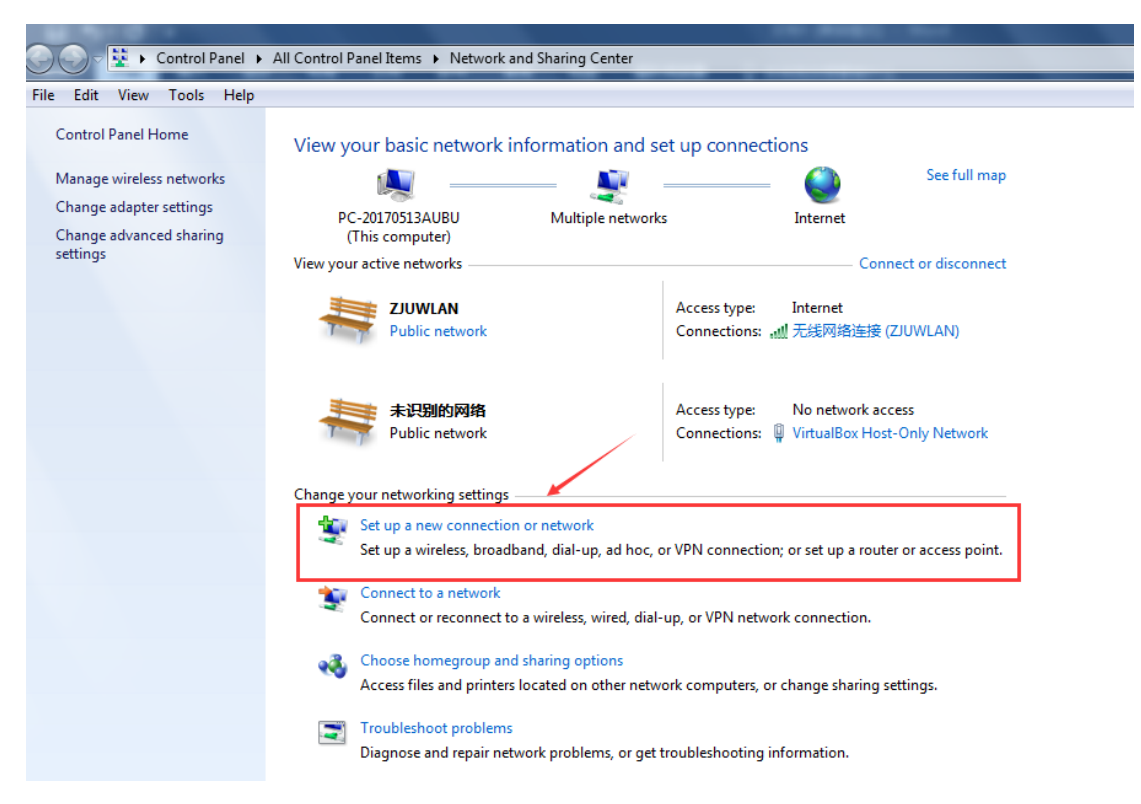

3.Choose "Manually connect to a wireless network", change network name to "eduroam" and security type to "WPA2-Enterprise"

| 🕞 👰 Set Up a Connection or Network                                                                      |        |
|----------------------------------------------------------------------------------------------------|--------|
| Choose a connection option                                                                              |        |
| Connect to the Internet<br>Set up a wireless, broadband, or dial-up connection to the Internet.         |        |
| Set up a new network<br>Configure a new router or access point.                                         |        |
| Manually connect to a wireless network<br>Connect to a hidden network or create a new wireless profile. | E      |
| Set up a dial-up or VPN connection to your workplace.                                                   |        |
| Set up a dial-up connection<br>Connect to the Internet using a dial-up connection.                      | Ŧ      |
| Next                                                                                                    | Cancel |

|            | Station and a set       | ine of                                                   |          |
|------------|-------------------------|----------------------------------------------------------|----------|
| $\bigcirc$ | Manually connect to a w | ireless network                                          |          |
|            | Enter information for   | the wireless network you want to add                     |          |
|            | Network name:           | eduroam                                                  |          |
|            | Security type:          | No authentication (Open)                                 |          |
|            | Encryption type:        | No authentication (Open)<br>WEP<br>WPA2-Personal         |          |
|            | Security Key:           | WPA-Personal<br>WPA2-Enterprise                          |          |
|            | Start this connection   | WPA-Enterprise<br>at 802.1x                              |          |
|            | Connect even if the n   | etwork is not broadcasting                               |          |
|            | Warning: If you selec   | t this option, your computer's privacy might be at risk. |          |
|            |                         |                                                          |          |
|            |                         |                                                          |          |
|            |                         |                                                          |          |
|            |                         | Nex                                                      | t Cancel |

4. Choose "Change connection settings", then operate as the following steps

 $\mathbf{r}$ 

| Manually connect to a wireless network                                                                                    |       |
|----------------------------------------------------------------------------------------------------|-------|
| Successfully added eduroam                                                                                                |       |
| <ul> <li>Change connection settings</li> <li>Open the connection properties so that I can change the settings.</li> </ul> |       |
| 1                                                                                                    |       |
|                                                                                                    |       |
|                                                                                                    | Close |

| eduroam Wireless Network Properties                                                                                                    | Protected EAP Properties     X                                                                                                    |
|----------------------------------------------------------------------------------------------------|----------------------------------------------------------------------------------------------------|
| eduroam Wireless Network Properties          Connection       Security         Security type:       WPA2-Enterprise         Encryption type:       AES         Choose a network authentication method:          Microsoft: Protected EAP (PEAP)       Settings         Image: Setting of the setting of the setting of th | Protected EAP Properties   When connection:   Validate server certificate   Connect to these servers:   cancle it   Trusted Root Certification Authorities:   AddTrust External CA Root   Baltimore CyberTrust Root   Certification Authority of WoSign   Certum Trusted Network CA   Class 3 Public Primary Certification Authority   DigiCert Assured ID Root CA   < |
| Advanced settings                                                                                                    | Cancel                                                                                                    |
|                                                                                                    |                                                                                                    |
| 1                                                                                                    | 2                                                                                                    |
| eduroam Wireless Network Properties                                                                                                    | Advanced settings                                                                                                    |
| Connection Security                                                                                                    | 802.1X settings 802.11 settings                                                                                                    |
| Security type: WPA2-Enterprise   Encryption type: AES                                                                                                    | Specify authentication mode: 1<br>User authentication<br>User or computer authentication<br>Computer authentication<br>User authentication<br>Guest authentication<br>Facility in the insertion the second                                                                                                    |
| Choose a network authentication method:<br>Microsoft: Protected EAP (PEAP)<br>Remember my credentials for this connection each<br>time I'm logged on<br>Advanced settings                                                                                                    | <ul> <li>Perform immediately before user logon</li> <li>Perform immediately after user logon</li> <li>Maximum delay (seconds): 10 *</li> <li>Allow additional dialogs to be displayed during single sign on</li> <li>This network uses separate virtual LANs for machine and user authentication</li> </ul>                                                            |
| ОКСС                                                                                                    | Cancel OK Cancel                                                                                                    |
| 3                                                                                                    | 4                                                                                                    |

5. Use your INTI ID and password to connect to eduroam

| Windows Security                                                                                                  | ×                                              |
|----------------------------------------------------------------------------------------------------|------------------------------------------------|
| Save credentials<br>Saving your credentials allows your computer<br>when you're not logged on (for example, to do | to connect to the network<br>ownload updates). |
| User name<br>Password                                                                                             | OK Cancel                                      |
|                                                                                                    |                                                |
| Currently connected to:                                                                                           | Currently connected to:                        |
| TJUWLAN                                                                                                    | <b>未识别的网络</b><br>No network access             |
| <b>未识别的网络</b><br>No network access                                                                                | eduroam<br>Internet access                     |
| Dial-up and VPN                                                                                                   | Dial-up and VPN                                |
| 宽带连接 🔊 🗉                                                                                                    | 宽带连接 🔹 🔊                                       |
| 无线网络连接                                                                                                    | 无线网络连接                                         |
| ZJUWLAN Connected                                                                                                 | eduroam Connected                              |
| eduroam                                                                                                    | ZJUWLAN                                        |
|                                                                                                    | ΠS                                             |
| πς                                                                                                    | INTLWLAN                                       |
| Open Network and Sharing Center                                                                                   | Open Network and Sharing Center                |

If you have connected to "eduroam" before but it doesn't wotk, delete it from your WIFI list according to the following steps first, then reconnect it follow the above steps

1. Open "Network and Sharing Center"

| Currently connected to:            | ÷,   |
|------------------------------------|------|
| Thternet access                    |      |
| <b>未识别的网络</b><br>No network access |      |
| Dial-up and VPN                    | ^    |
| 宽带连接                               |      |
| 无线网络连接                             | ^    |
| ZJUWLAN Connect                    | ed 📶 |
| eduroam                            | lue. |
| ΠS                                 | .ul  |
| INTLWLAN                           | 500  |
| Open Network and Sharing Cent      | ter  |

2.Enter "Manage wireless networks", select "eduroam" and remove it

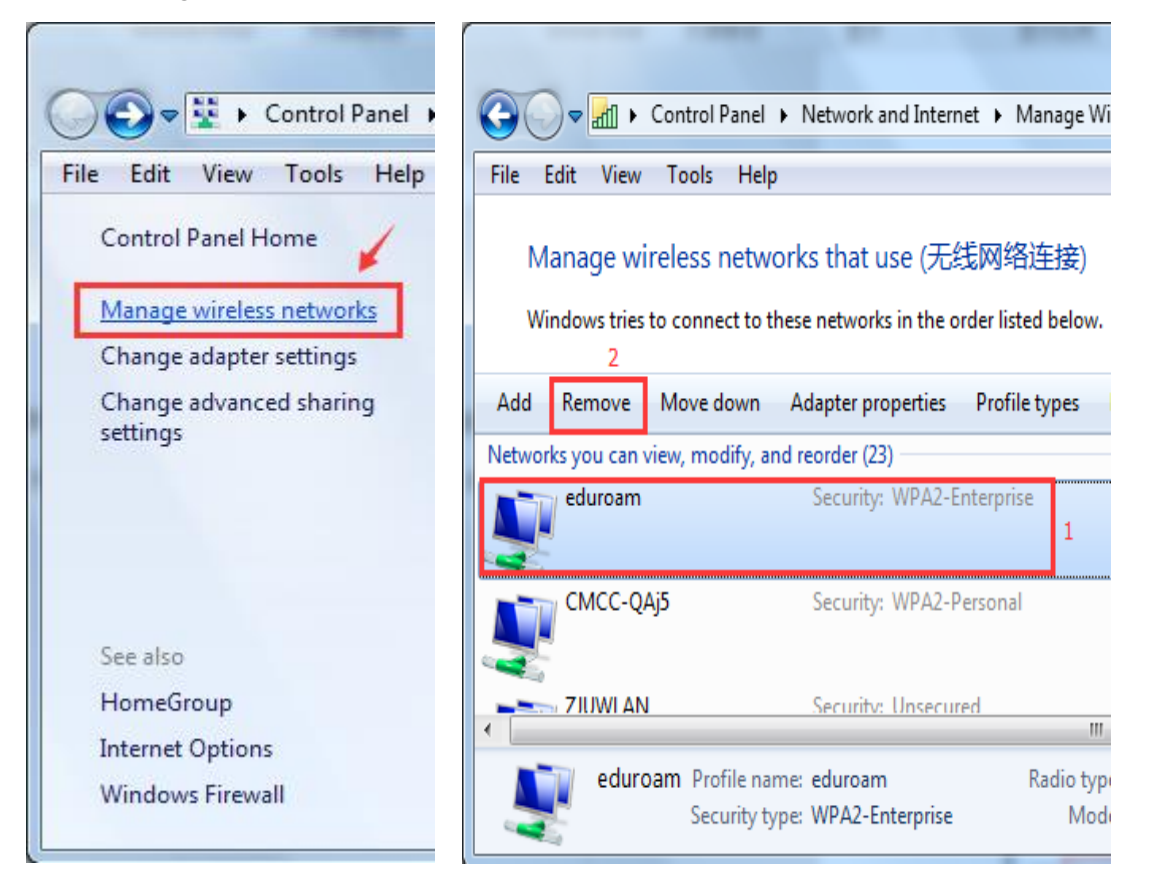